## Accessing ebooks subscribed by the Library, University of Kelaniya through Shibboleth Login

## 1) First Method

1. Click on the hyperlink of the ebook.

|               |                                        |                                                                |      |                               | 1013,012                                             | < |   |
|---------------|----------------------------------------|----------------------------------------------------------------|------|-------------------------------|------------------------------------------------------|---|---|
| eISBN         | Author/s or<br>Editor/s                | Title                                                          | Year | Subjects                      | Hyperlinks                                           |   | ] |
| 9781315467337 | Managi, S.,<br>Kuriyama, K.            | Environmental<br>Economics                                     | 2016 | ENVIORNMENT<br>MANAGEMENT     | http://www.taylorfrancis.com/<br>books/9781315467337 |   | 1 |
| 9781315233000 | Sarkis, J., Dou,<br>Y.                 | Green Supply Chain<br>Management                               | 2017 | ENVIORNMENT<br>MANAGEMENT     | http://www.taylorfrancis.com/<br>books/9781315233000 | 7 |   |
| 9781351233354 | Dong, P.,<br>Chen, Q.                  | LiDAR Remote<br>Sensing and<br>Applications                    | 2017 | ENVIORNMENT<br>MANAGEMENT     | http://www.taylorfrancis.com/<br>books/9781351233354 |   |   |
| 9781315166063 | Kellomaki ,<br>Seppo                   | Managing Boreal<br>Forests in the Context<br>of Climate Change | 2017 | ENVIORNMENT<br>MANAGEMENT     | http://www.taylorfrancis.com/<br>books/9781315166063 |   |   |
| 9781315679747 | Spash , Clive<br>L. (Ed.)              | Routledge Handbook<br>of Ecological<br>Economics               | 2017 | ENVIORNMENT<br>MANAGEMENT     | http://www.taylorfrancis.com/<br>books/9781315679747 |   |   |
| 9781315736822 | Kent, A. J.,<br>Vujakovic, P.<br>(Ed.) | The Routledge<br>Handbook of Mapping<br>and Cartography        | 2017 | Engineering and<br>Technology | http://www.taylorfrancis.com/<br>books/9781315736822 |   |   |
| 9780429265471 | Pillai, S. C.,<br>Lang, Y. (Ed.)       | Toxicity of<br>Nanomaterials                                   | 2019 | ENVIORNMENT<br>MANAGEMENT     | http://www.taylorfrancis.com/<br>books/9780429265471 |   |   |
| 9781315449968 | Koehn, P. H.,<br>Uitto, J. I.          | Universities and the<br>Sustainable<br>Development Future      | 2017 | ENVIORNMENT<br>MANAGEMENT     | http://www.taylorfrancis.com/<br>books/9781315449968 |   |   |

2. Click on "Login".

|                     | All COVID-19 related                                                                                      | research articles, book chapters and informati                                                                                  | on is free to acce | ess and available for anyone to re                                                      | ad.                                                                    |
|---------------------|----------------------------------------------------------------------------------------------------|----------------------------------------------------------------------------------------------------|--------------------|-----------------------------------------------------------------------------------------|------------------------------------------------------------------------|
| Taylor & an informa | Francis Group                                                                                             | Search for keywords, authors, titles, ISBN                                                                                      | Search             | all titles 🗸 🔍                                                                          | Login                                                                  |
|                     | Green Su<br>A Concise Intr                                                                                | pply Chain Managemen                                                                                                    | t                  | You currently do not have permiss<br>click 'Get Access' to see if you or yo<br>content. | ion to access this title. Please<br>uur institution has access to this |
| ann ann a c         | By Joseph Sarkis, vij<br>Edition<br>First Published<br>eBook Published<br>Pub. location<br>Imprint<br>DOI | 1st Edition<br>2017<br>5 October 2017<br>New York<br>Routledge<br>https://doi.org/10.4324/9781315233000                         | <b>6</b> 9         | To purchase a print version of this request an inspection copy >>                       | book for personal use or                                               |
|                     | eBook ISBN<br>Subjects                                                                                    | 9781315233000<br>Economics, Finance, Business & Industry,<br>Environment and Sustainability, Tourism,<br>Hospitality and Events | Share 66           | RELATED BOOKS                                                                           |                                                                        |

3. Select the option "With Shibboleth or OpenAthens"

| Log in to your Taylo                                    | or & Francis account                                                                           |
|---------------------------------------------------------|------------------------------------------------------------------------------------------------|
| With email<br>Final address                             | With Shibboleth or OpenAthens<br>to access research made available through your<br>institution |
| Password           Remember me         Forgot password2 | With ORCID<br>to submit your research for publication and access<br>your dashboard             |
| LOG IN                                                  |                                                                                                |

4. Type "University of Kelaniya" in this dialog box and select "University of Kelaniya" from the drop-down list. Then, select "Continue".

|                                                                                                | SIS OO LAU |
|------------------------------------------------------------------------------------------------|------------|
| Institution log in<br>< Back<br>Log in with Shibboleth or OpenAthens<br>university of kelaniya |            |
|                                                                                                |            |

5. Enter your username (user name is **janaki** for **janaki@kln.ac.lk**) and password (password for your email). Then, press "Login".

| USERNAME<br>Username<br>migsuranga<br>Password<br>                                 | <ul> <li>&gt; Forgot your password?</li> <li>&gt; Need Help?</li> </ul> |
|------------------------------------------------------------------------------------|-------------------------------------------------------------------------|
| Cear prior granting of permission for release of your information to this service. |                                                                         |

6. Your ebook opens in a new browser window or tab.

| Taylor &              | Francis Group<br>usiness                                                         | Search for keywords, authors, titles, ISBN                                                                                                   | Search      | all titles 🗸 🔍 💆 Hi, User 🗸                                                                   |
|-----------------------|----------------------------------------------------------------------------------|----------------------------------------------------------------------------------------------------|-------------|-----------------------------------------------------------------------------------------------|
|                       | Green Su<br>A Concise Intr                                                       | Ipply Chain Managemer                                                                                                    | it          | You have full access to read online and download this title.                                  |
| and the second second | By Joseph Sarkis, Yi                                                             | iie Dou                                                                                                    |             | PDF 1.19MB                                                                                    |
| CORPORATION AND COL R | Edition<br>First Published<br>eBook Published<br>Pub. location<br>Imprint<br>DOI | 1st Edition<br>2017<br>5 October 2017<br>New York<br>Routledge<br>https://doi.org/10.4324/9781315233000                                      | 80          | To purchase a print version of this book for personal use or request an inspection copy $\gg$ |
|                       | Pages<br>eBook ISBN<br>Subjects                                                  | 188 pages<br>9781315233000<br>Economics, Finance, Business & Industry,<br>Environment and Sustainability, Tourism,<br>Hospitality and Events | Share<br>66 | RELATED BOOKS                                                                                 |
|                       |                                                                                  |                                                                                                    | chation     | Embedding Culture and<br>Quality for High                                                     |

## 2) Second Method

1. Visit the Library webpage through the homepage of University of Kelaniya or type this URL in your web browser to visit it.

https://library.kln.ac.lk/index.php/en/

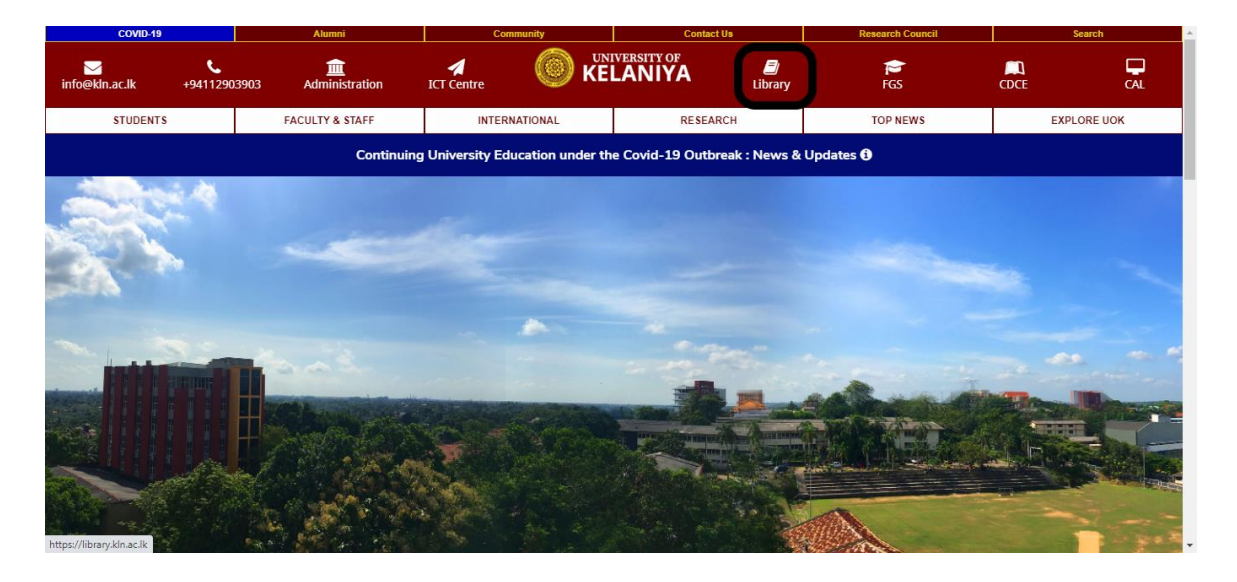

2. Then, click on "Access to Ebooks".

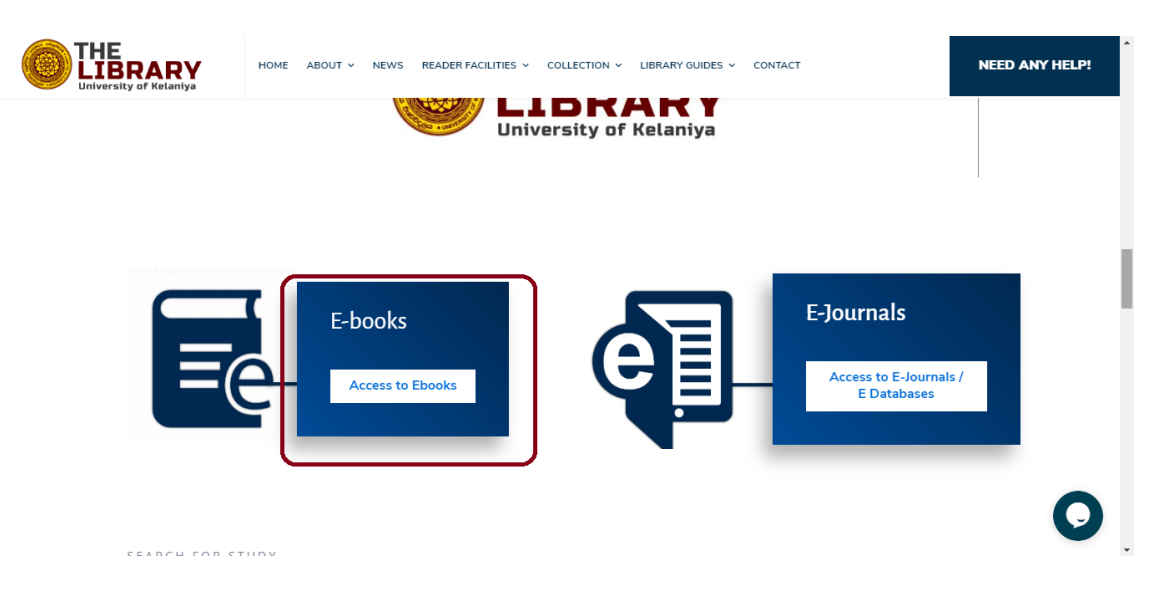

- NOTE ABOUT V NEWS READERFRACILITES V COLLECTION V LIBRARY GUIDES V CONTACT NEED ANY HELP? NEW ABOUT V NEWS READERFRACILITES V COLLECTION V LIBRARY GUIDES V CONTACT NEED ANY HELP? NEED ANY HELP? NEED ANY HELP? NEED ANY HELP? NEED ANY HELP?
- 3. Select the icon "Taylor and Francis E-Books" to access ebooks.

Springer Nature

Free

4. Select the option "With Shibboleth or OpenAthens"

SPRINGER

|                                          | CALIFORNAS OF LEV                                                                              |
|------------------------------------------|------------------------------------------------------------------------------------------------|
| Log in to your Taylo                     | or & Francis account                                                                           |
| With email                               | With Shibboleth or OpenAthens<br>to access research made available through your<br>institution |
| Password<br>Remember me Forgot password? | With ORCID<br>to submit your research for publication and access your dashboard                |
|                                          |                                                                                                |

EBS

Ģ

E-Books

5. Type "University of Kelaniya" in this dialog box and select "University of Kelaniya" from the drop-down list. Then, select "Continue".

|                                                                                                    | 5 - 5 00 E E F |
|----------------------------------------------------------------------------------------------------|----------------|
| Institution log in<br><a href="mailto:keange">Eack</a> Log in with Shibboleth or OpenAthens           university of kelaniya           University Of Kelaniya |                |

6. Enter your username (user name is **janaki** for **janaki@kln.ac.lk**) and password (password for your email). Then, press "Login".

| Username                                                                                  |                         |
|-------------------------------------------------------------------------------------------|-------------------------|
| migsuranga                                                                                | > Forgot your password? |
| Password                                                                                  | > Need Help?            |
|                                                                                           |                         |
| Don't Remember Login                                                                      |                         |
| Clear prior granting of<br>permission for release of your<br>information to this service. |                         |
| Login                                                                                     |                         |
|                                                                                           |                         |
|                                                                                           |                         |
|                                                                                           |                         |

Copyright University of Kelaniya

7. Now you can see the following interface on your web browser.

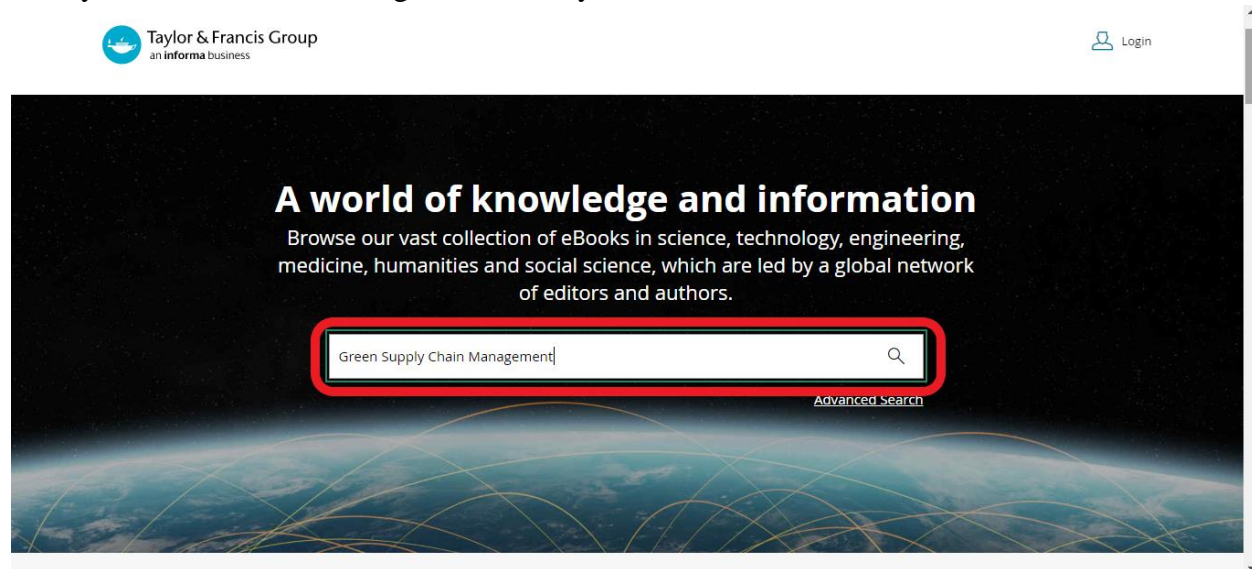

8. Search for the title of any ebook (for example: Green Supply Chain Management)

| Taylor & Francis Group<br>an informa business                                     | Green Supply Chain Management                                                                            | Search all titles 🗸 🔍                                                                         | A Login           |
|-----------------------------------------------------------------------------------|----------------------------------------------------------------------------------------------------|-----------------------------------------------------------------------------------------------|-------------------|
| Showing <b>14,891</b> results for: 'Green Suj                                     | oply Chain Management'                                                                                   |                                                                                               |                   |
| Green Supply<br>Chain Manage<br>Back to Book                                      | Books (14,891) Chapters (191,619)  GREEN  MANUSCHAPT  Book  Green Supply Chain M  A Concise Introduction | lanagement                                                                                    |                   |
| Filter By                                                                         | by Joseph Sarkis, Yijie Dou<br>1st Edition   5 October 2017                                              | 7   Routledge   188 pages                                                                     | About this book 🗸 |
| SUBJECT View all<br>Economics, Finance, Bus 4186<br>Politics & International 2413 | Book<br>Green Supply Chain M<br>By Charisios Achillas, Dionysis<br>1st Edition   31 October 201          | lanagement<br>s D. Bochtis, Dimitrios Aidonis, Dimitris Folinas<br>18   Routledge   192 pages | About this book 🗸 |
| ttps://www.taylorfrancis.com/books/9781315233000                                  |                                                                                                    |                                                                                               |                   |

7. Click the title of the eBook to open it. Your ebook opens in a new browser window or tab.

| Taylor & Francis G<br>an informa business | Group                                                    | Search for keywords, authors, titles, ISBN                                                                                                   | Search a                | all titles 🗸 🔍 🚨 Hi, U                                                                 | lser 🗸   |
|-------------------------------------------|----------------------------------------------------------|----------------------------------------------------------------------------------------------------|-------------------------|----------------------------------------------------------------------------------------|----------|
| EN GI<br>DHAIN A C                        | r <b>een Su</b><br>Concise Intr                          | pply Chain Managemer                                                                                                    | it                      | You have full access to read online and download this DOWNLOAD READ ONLINE             | s title. |
| By Jo                                     | oseph Sarkis, Yij                                        | Yijie Dou                                                                                                    |                         | PDF 1.19MB                                                                             |          |
| CCESS Pub.<br>DOI                         | ion<br>: Published<br>ok Published<br>. location<br>rint | 1st Edition<br>2017<br>d 5 October 2017<br>New York<br>Routledge<br>https://doi.org/10.4324/9781315233000<br>188 bages                       | æ                       | To purchase a print version of this book for personal request an inspection copy $\gg$ | use or   |
| Paga<br>eBo<br>Subj                       | es<br>ok ISBN<br>jects                                   | 188 pages<br>9781315233000<br>Economics, Finance, Business & Industry,<br>Environment and Sustainability, Tourism,<br>Hospitality and Events | Share<br>66<br>Citation | RELATED BOOKS                                                                          |          |